## Extending Quiz Time in Canvas

If you utilize timed quizzes in Canvas, you may need to provide additional time for students with mandated DSS testing accommodations.

1. Choose Quizzes in the Course Navigation menu.

| Conferences     |   |  |
|-----------------|---|--|
| Flipgrid        |   |  |
| UDOIT           |   |  |
| Multi-Tool      |   |  |
| <u>Syllabus</u> | Ø |  |
| People          | Ø |  |
| Quizzes         | Ø |  |

2. Open the quiz you need to adjust.

| \$3         | Alt Text Quiz<br>Due Jan 9 at 11:59pm   4 pts   4 Questions                        | 0 | : |
|-------------|------------------------------------------------------------------------------------|---|---|
| <b>%</b> ?  | Canvas Quick Tips Quiz<br>Due Jan 9 at 11:59pm   6 pts   6 Questions               | 0 | : |
| <i>\$</i> 3 | Microsoft PowerPoint Quick Tips Quiz<br>Due Jan 9 at 11:59pm   5 pts   5 Questions | 0 | : |
| \$\$        | Microsoft Word Quick Tips Quiz<br>Due Jan 9 at 11:59pm   7 pts   6 Questions       | 0 | : |

3. Click Moderate this Quiz from the sidebar navigation.

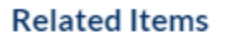

**Quiz Statistics** 

Moderate This Quiz

4. To moderate a quiz, locate the student and click the Edit icon.

| Moderate Quiz |         |      |               |       |        |
|---------------|---------|------|---------------|-------|--------|
| student       |         |      |               |       | Filter |
| C Student     | Attempt | Time | Attempts Loft | Seere | 65     |
|               | Attempt | Time | Attempts Left | Score |        |
| Student, Test |         |      | 1             |       |        |

You can also select more than one student and click "Change Extensions for Selected Students" button.

5. Add the appropriate amount of additional time in the "Extra time on every attempt" field. (In this example, the student is approved for 2.0 times the amount of time the class receives.)

| Student Extensions                                               |                                                                                                    | ×                                                                                                    |  |  |
|------------------------------------------------------------------|----------------------------------------------------------------------------------------------------|----------------------------------------------------------------------------------------------------|--|--|
| Extensions for 1 Student                                         |                                                                                                    |                                                                                                    |  |  |
| Extra Attempts:<br>everyone already gets 1                       |                                                                                                    | attempts                                                                                                    |  |  |
| Extra time on every attempt:<br>everyone already gets 15 minutes | 15                                                                                                    | minutes                                                                                                    |  |  |
| Manually unlock the quiz for the next attempt                    |                                                                                                    |                                                                                                    |  |  |
|                                                                  |                                                                                                    | Cancel Save                                                                                                    |  |  |
|                                                                  | Student Extensions Extensions for 1 Student Extra Attempts: everyone already gets 1 Extra time on every attempt: everyone already gets 15 minutes Manually unlock the quiz for the ready gets 15 minutes | Student Extensions         Extensions for 1 Student         Extra Attempts:         everyone already gets 1         Extra time on every attempt:         everyone already gets 15 minutes         15         Manually unlock the quiz for the next attempt |  |  |

6. Verify the time extension is completed as you intended. You can also go back to the Moderate Quiz screen and see all of the students with time extensions.

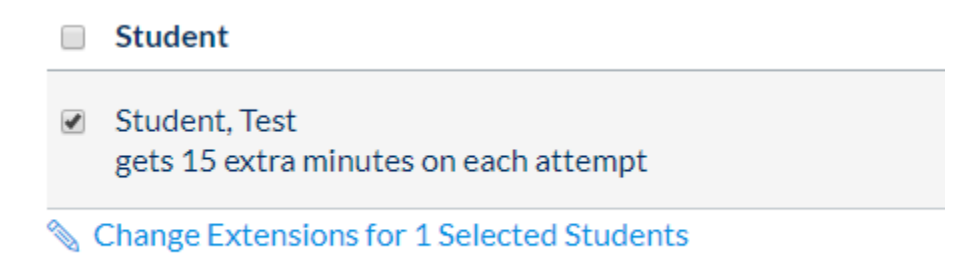